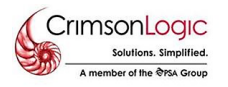

Crimsonlogic

## How to resize Specimen Signature?

You will need 2 applications to resize the Specimen Signature.

- 1. Snipping Tool
- 2. Paint

Step 1: On your desktop, please search Snipping Tool and Paint.

|  | Q | Search |  |
|--|---|--------|--|
|--|---|--------|--|

**Step 2:** Using the Snipping Tool, snipped off the Specimen Signature on your file.

**Step 3:** Once done, please go to Paint Application resize the Specimen Signature.

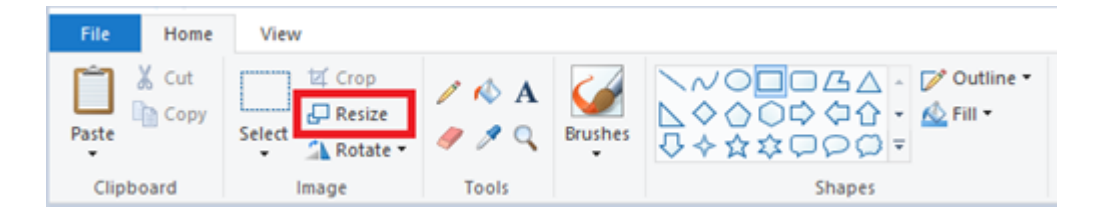

**Step 4:** Change the file into **350x150 pixels** then tick the checkbox below **"Maintain aspect ratio".** Once done, click **OK** Button.

| Resize and | Skew                                | ×      |
|------------|-------------------------------------|--------|
| Resize     |                                     |        |
| By:        | O Percentage                        | Pixels |
|            | Horizontal:                         | 350    |
| 1          | Vertical:                           | 150    |
| 🖌 Mai      | ntain aspect ratio                  |        |
|            |                                     |        |
| Skew (D    | egrees)                             |        |
| Skew (D    | egrees)<br>Horizontal:              | 0      |
| Skew (D    | egrees)<br>Horizontal:<br>Vertical: | 0      |

**Step 5:** Once done paste the signature on Paint and drag the file until it occupies the space.

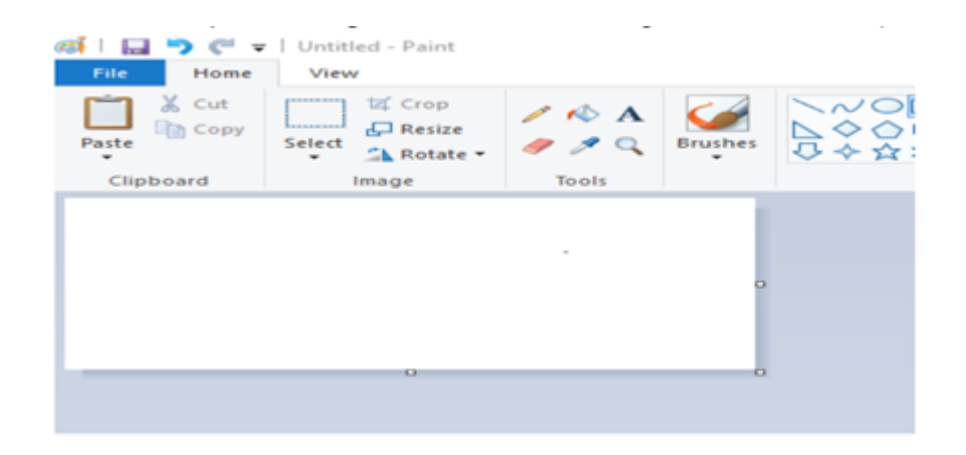

Here's the exact size of **350x150** required for **Specimen Signature**.

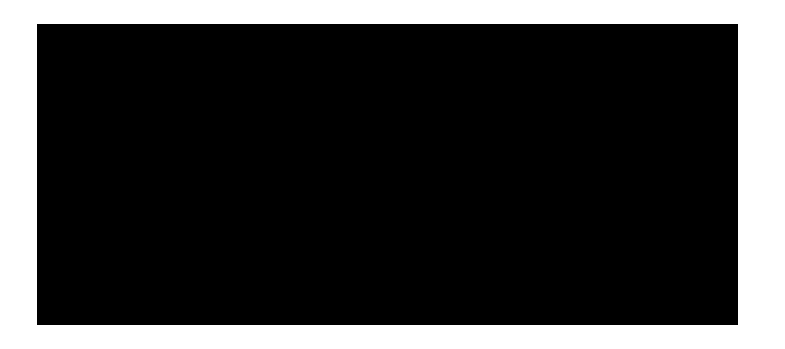

**Step 6:** Once completed, click **File** then **Save As** to save the resize Specimen Signature on your desktop.

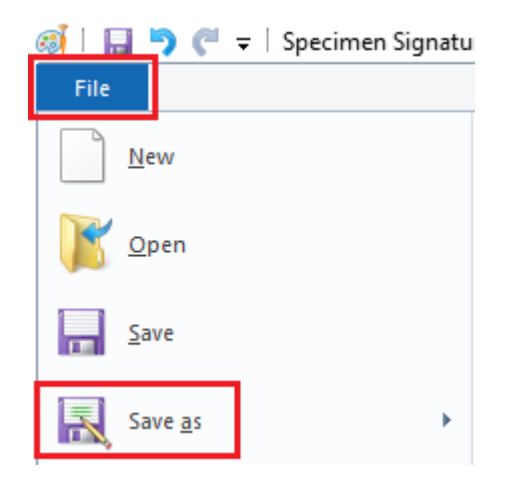